# Sign up process for https://ytydysgu.heiw.wales

#### Step 1 – click 'Sign up'

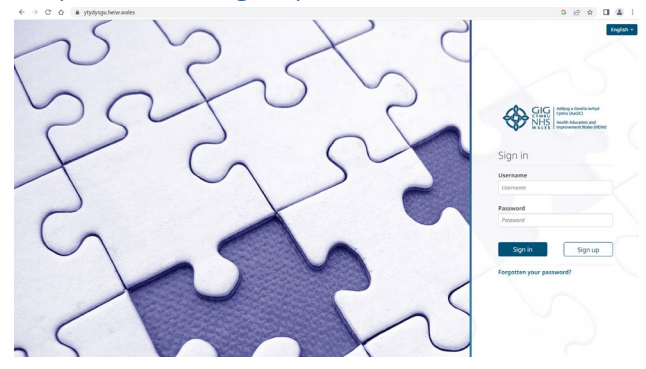

NB: 'Sign in' comes later once your account has been verified

#### Step 2 – complete all fields

Sign up - if any of the information you have entered changes, please<br/>contact heiw.ytydysgu@wales.nhs.ukPage:<br/>1/2

| Surname - a                                                                                  | s appears on professional register (if applicable)                                                                                                    |
|----------------------------------------------------------------------------------------------|----------------------------------------------------------------------------------------------------|
|                                                                                              |                                                                                                    |
| Email                                                                                        |                                                                                                    |
|                                                                                              |                                                                                                    |
| account. Cor<br>create a pas                                                                 | The second and the state of the second second |
| account. Cor<br>create a pas<br>uppercase le<br>to your Y Ty<br>your profile.                | mbining 3 random words (or more) that each mean something to you is a great way to<br>sword which is easy to remember for you, but hard to guess and crack. You can use<br>etters, lowercase letters, numbers and symbols if needed. To add additional protection<br>Dysgu account, you can enable multi-factor authentication also known as MFA on                                                                                                    |
| account. Cor<br>create a pas<br>uppercase le<br>to your Y Ty<br>your profile.<br>Confirm pas | mbining 3 random words (or more) that each mean something to you if a great way to<br>sword which is easy to remember for you, but hard to guess and crack. You can use<br>etters, lowercase letters, numbers and symbols if needed. To add additional protection<br>bysgu account, you can enable multi-factor authentication also known as MFA on<br>sword                                                                                                    |

### Step 3 – complete all fields using the drop down options

| Profession and Job role                                                                                                    |                                                   |                                                                                   |                                                      |
|----------------------------------------------------------------------------------------------------|---------------------------------------------------|-----------------------------------------------------------------------------------|------------------------------------------------------|
| If any of the information you have                                                                                                    | entered changes, pleas                            | contact heiw.ytydysgu@wales                                                       | .nhs.uk                                              |
| Select from Y Ty Dysgu                                                                                                    |                                                   |                                                                                   |                                                      |
| Professional registration num                                                                                                    | per type                                          | Maxir                                                                             | num of 100 characte                                  |
| Professional registration number                                                                                                    | r type 🔹                                          |                                                                                   |                                                      |
| Which health board / organisa                                                                                                    | tion do you mainly we                             | rk in?                                                                            |                                                      |
| Which health board / organisation do you mainly work in?                                                                                                    |                                                   |                                                                                   |                                                      |
| Which health board / organisatii<br>Workplace name and address<br>Please enter the name and addres                                                                                                    | s of your main place of                           | Maxir<br>vork (practice, hospital, surger)                                        | num of 500 characte<br>/ etc)                        |
| Which health board / organisatin<br>Workplace name and address<br>Please enter the name and address<br>Workplace postcode                                                                                      | s of your main place of                           | Maxir<br>vork (practice, hospital, surger)<br>Maxir                               | num of 500 characte<br>( etc)<br>num of 100 characte |
| Which health board / organisati<br>Workplace name and address<br>Please enter the name and addres<br>Workplace postcode                                                                                        | s of your main place of                           | Maxir<br>vork (practice, hospital, surger,<br>maxir<br>Maxir                      | num of 500 characte<br>r etc)<br>num of 100 characte |
| Which health board / organisati<br>Workplace name and address<br>Please enter the name and addres<br>Please enter the name and addres<br>Workplace postcode                                                    | s of your main place of                           | Maxir<br>vork (practice, hospital, surger)<br>Maxir<br>inication with?            | num of 500 characte<br>(retc)                        |
| Which health board / organisatin Workplace name and address Please enter the name and address Please enter the name and address Workplace postcode Language preference Which language would you prefer English | s of your main place of<br>to receive e-mail comm | Moxir<br>work (practice, hospital, surgery<br>Maxir<br>inication with?<br>Cymraeg | num of 500 characte                                  |

For Profession and job role, scroll down drop down list and choose' Optometry'. Don't forget to click terms and conditions.

Ignore the drop down boxes for 'secondary profession' and 'mental health workforce'

#### Step 4 – you will need to go to your emails to verify your email address

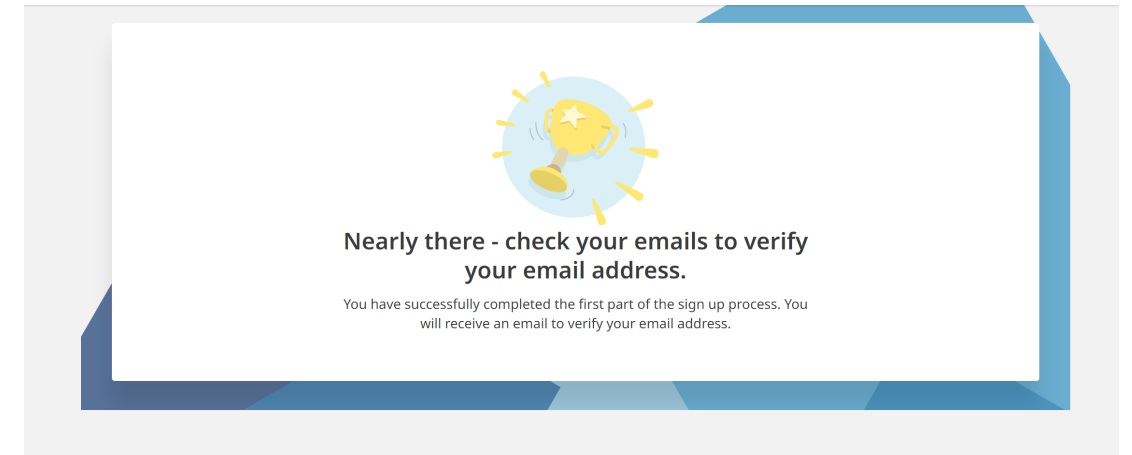

## Step 5 - you will receive this email... click the link to verify your email address

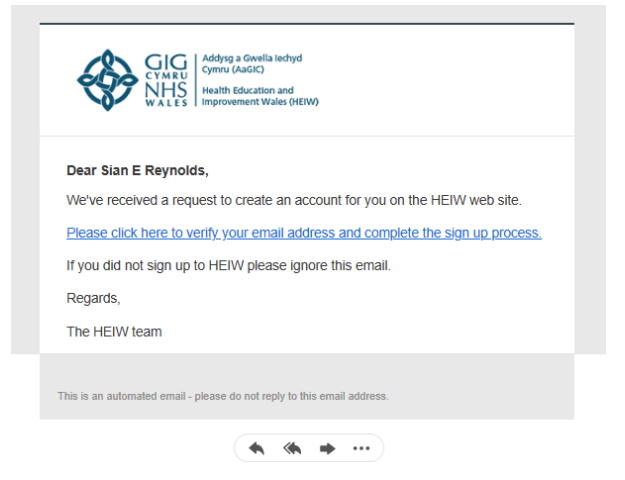

Step 6 – HEIW will now need to 'approve' your account. Approval may take up to 1 working day. When approved, you will receive an email inviting you to log in.

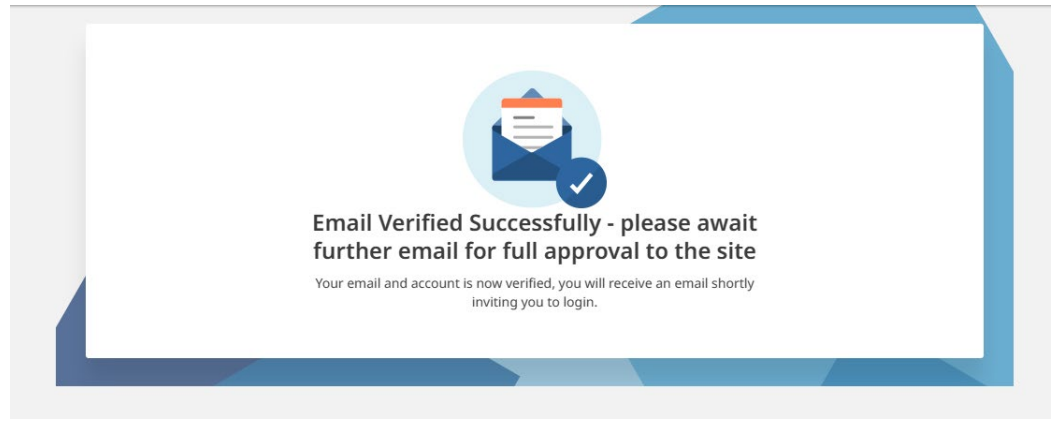

Step 7 - you will receive this email... click the link to finalise the sign up process and log into Y Ty Dysgu

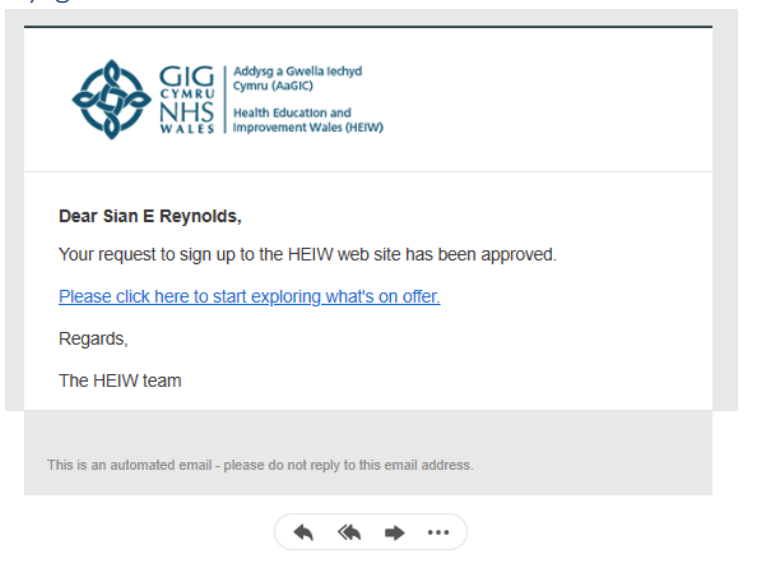

## Step 8 – Click 'here' to sign in

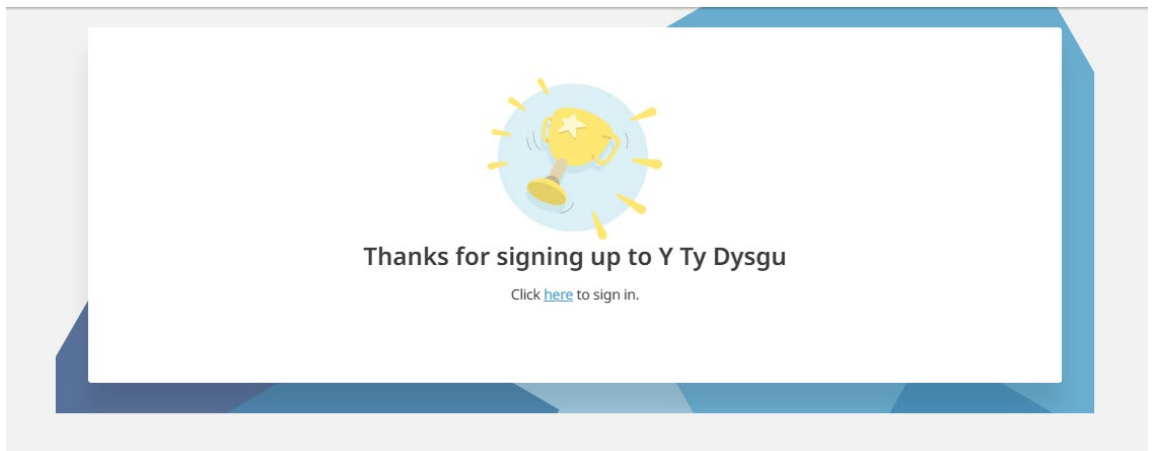

## Step 9 - read and accept the terms and conditions

| End User Licence Agreement                                                                                                    |                   |
|----------------------------------------------------------------------------------------------------|-------------------|
| Health Education and Improvement Wales (HEIW) Privacy notice - Y Ty Dysgu                                                                                                    |                   |
| Introduction                                                                                                    |                   |
| NHS Wales is made up of several health organisations that include Health Education and Improvement Wales (H<br>who have a leading role in the education, training, development, and shaping of the healthcare workforce in Wa<br>order to ensure high-quality care for the people of Wales. | łEIW)<br>ales, in |
| Established on 1st October 2018, Health Education and Improvement Wales (HEIW) brings together three key organisations for health: the Wales Deanery; NHS Wales's Workforce Education and Development Services (WEI and the Wales Centre for Pharmacy Professional Education (WCPPE).       | )S);<br>•         |
| I agree to the terms and conditions Cance                                                                                                    | Agree             |

## Step 10 - You have reached your dashboard and can now start navigating the site!

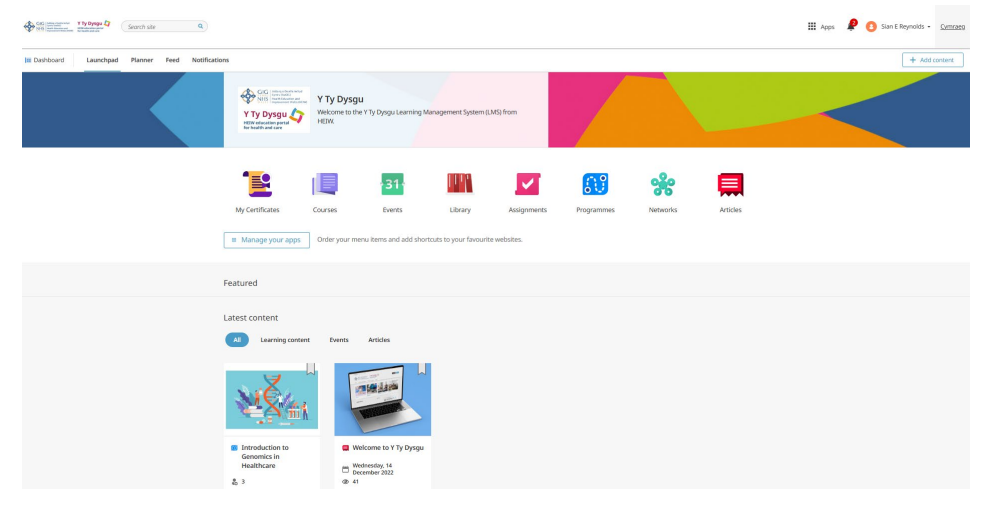